# **ASROCK** Riferimento tecnico - D&R

#### 1. D: Quali sono i requisiti di base per la Intel Smart Response Technology?

- **R:** In base al documento Intel, per supportare la Intel Smart Response Technology un sistema deve avere:
  - . una scheda desktop basata sul chipset Intel® Z68/Z77 Express
  - un processore Intel<sup>®</sup> Core<sup>™</sup> i3/i5/i7 nel pacchetto LGA 1155
  - BIOS di sistema con modalità SATA impostata su RAID
  - il software Intel Rapid Storage Technology versione 10.5 o successivo
  - un hard disk singolo (HDD) o multipli HDD in un singolo volume RAID
  - Solid State Drive (SSD) con capacità minima di 18.6GB
  - Sistema operativo: Microsoft Windows Vista 32-bit o 64-bit, Microsoft Windows 7 32-bit o 64-bit.

Per ulteriori informazioni, si prega di fare riferimento al manuale utente della Intel Smart Response Technology:

http://download.intel.com/support/chipsets/sb/intel\_smart\_response\_technology\_user\_guide.pdf

### 2. D: Non riesco a completare l'installazione di AXTU con Windows7 giapponese, cosa posso fare?

- R: Ti preghiamo di installare AXTU v0.1.216 o successive per Windows 7 giapponese. Link per scaricare AXTU v0.1.216: <u>http://download.asrock.com/utility/AXTU/AXTU(v0.1.216).zip</u>
- 3. D: Quando imposto SATA come RAID o modalità AHCI, non riesco a vedere i valori S.M.A.R.T con alcune utility come AIAX64 o CrystalDiskInfo, perché?
  - R: Ti preghiamo di accedere a Intel Rapid Storage Technology per controllare i valori S.M.A.R.T sotto RAID o modalità AHCI.

Poiché i valori S.M.A.R.T. vengono riportati come avvisi S.M.A.R.T. dall'interfaccia utente e l'icona sulla barra Intel Rapid Storage Technology.

Per i dettagli, si prega di fare riferimento al sito web ufficiale di Intel:

http://www.intel.com/support/chipsets/imsm/sb/cs-015002.htm

# 4. D: Quando collego un HDD e ODD SATA3 alla scheda madre H67M, ci vuole più tempo per eseguire il boot a Windows XP, come posso fare?

R: Ti preghiamo di eseguire i due metodi qui sotto per collegare HDD e ODD alla porta SATA corrispondente.
Metodo 1: se colleghi HDD alla porta SATA3\_0, collega ODD alle porte SATA2\_2 o SATA2\_4.
Metodo 2: se colleghi HDD alla porta SATA3\_1, college ODD alle porte SATA2\_3 o SATA2\_5.

#### Fai riferimento alla tabella seguente per i dettagli:

|--|

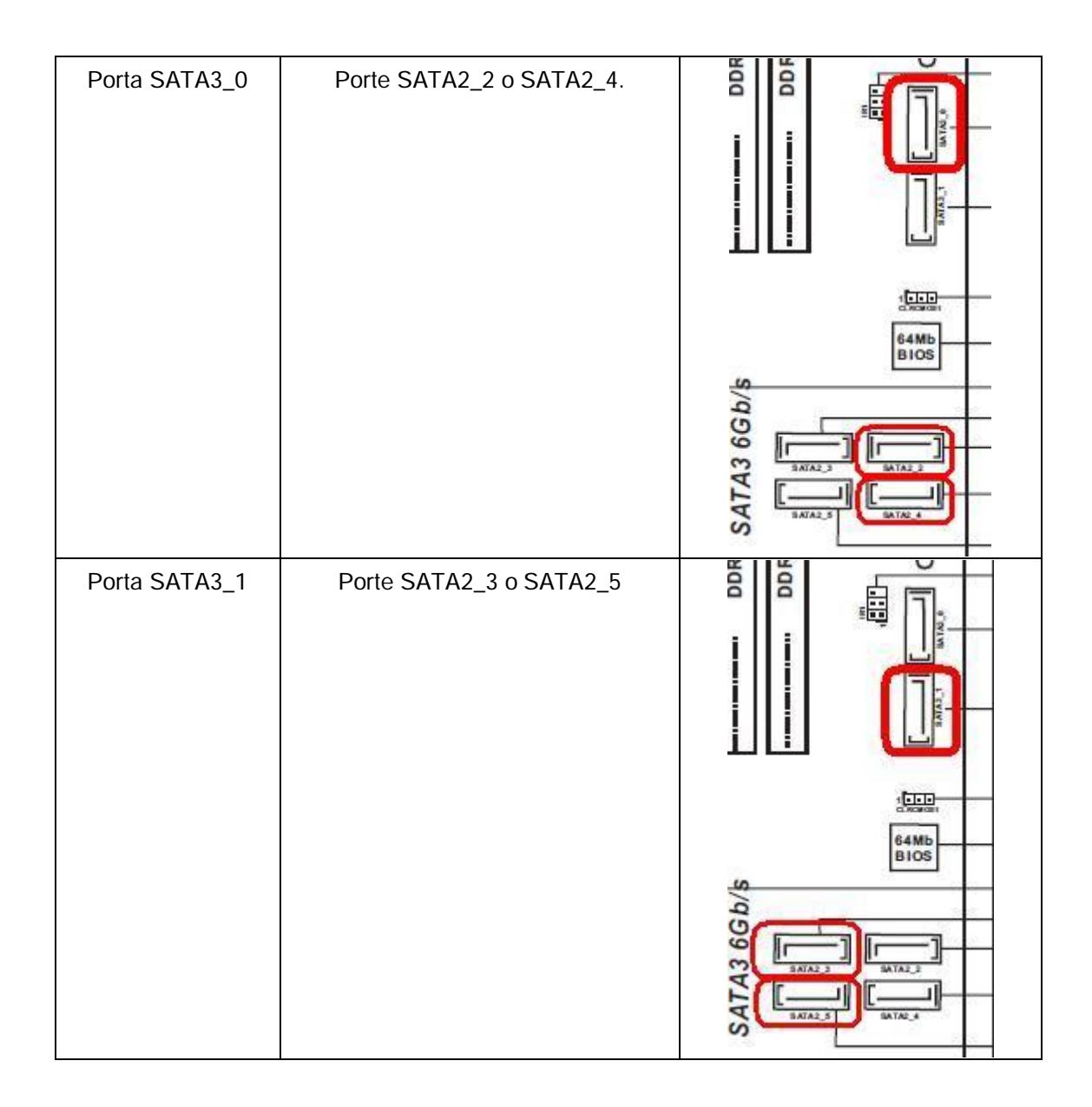

### 5. D: Come installo un OS su di un volume RAID a 2.2TB sulla scheda madre ASRock 970/990FX?

R: Ti preghiamo di seguire il SOP seguente per installare Windows Vista/7 64bit su un volume RAID:
Fase 1: flasha il BIOS alla versione più recente.

Fase 2: collega tutti gli HDD e poi esegui le seguenti impostazioni:

Imposta [SATA Mode] come [RAID Mode]

Cambia [Onboard RAID 3TB+ Unlocker] su [EFI Compatible ROM]

Le opzioni si trovano in BIOS > [Advanced] > [Storage Configuration]

Poi premi F10 per salvare le impostazioni.

Fase 3: premi F11 durante l'avvio e scegli di fare il boot su [Built-in EFI Shell].

Fase 4: digita in "drvcfg" e vedrai le informazioni qui sotto:

Drv[4E] Ctrl[B5] Lang[eng]

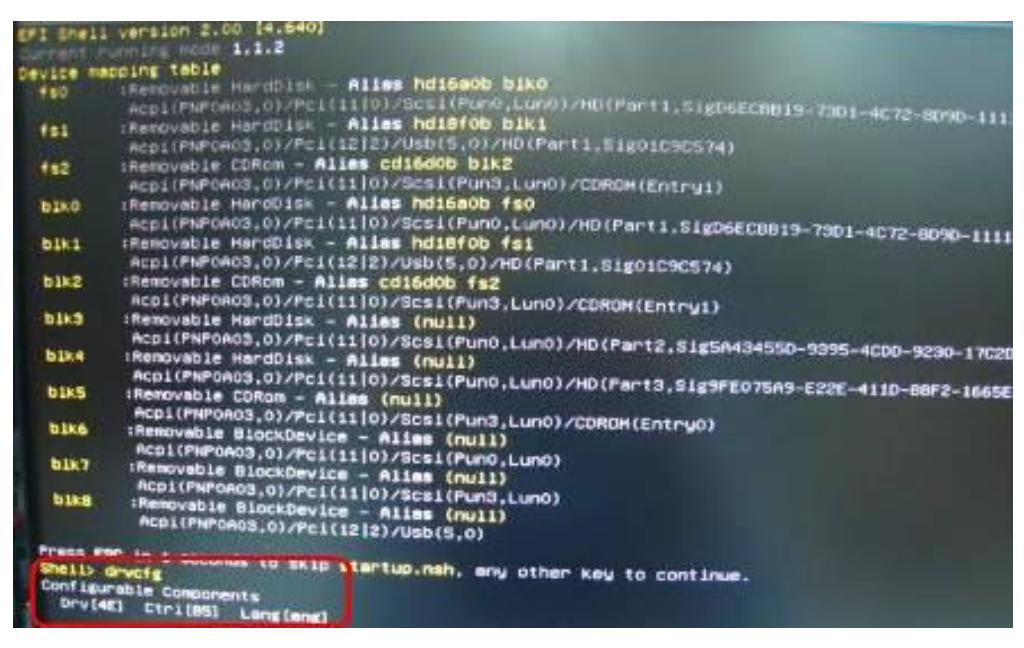

Fase 5: digita "dh [Drv number]", per esempio: digita "dh 4E".

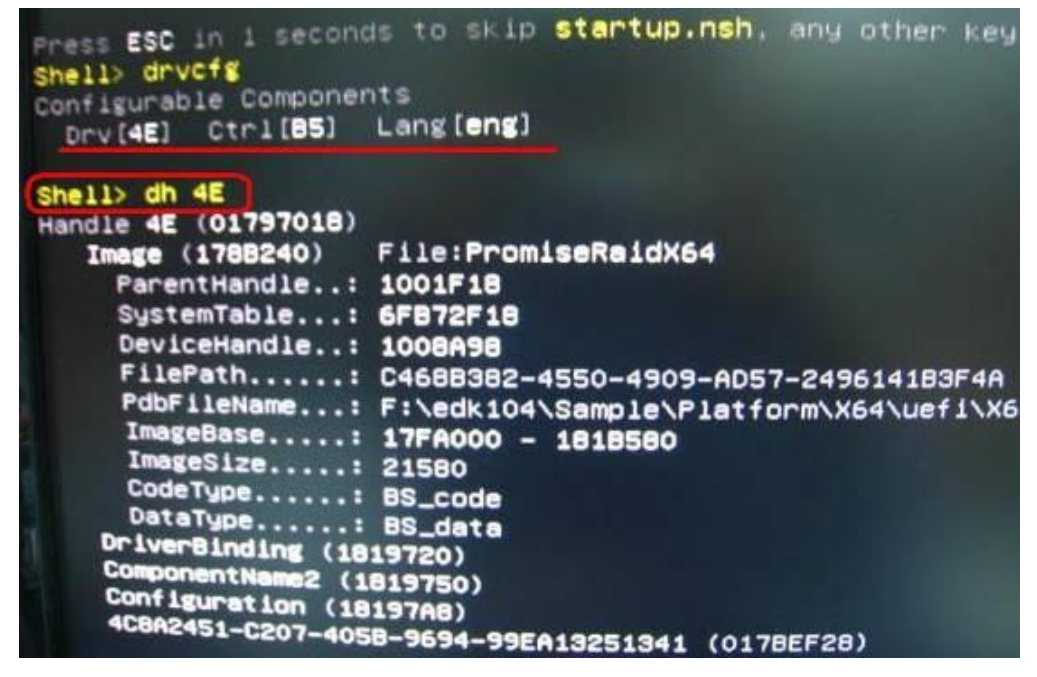

Fase 6: digita "drvcfg -s [Drv number] [Ctrl number]" per accedere alla utility Raid.

Per esempio: digita "drvcfg -s 4E B5"

| Press ESC in 4 second | is to skip startup.nsh, any other  |
|-----------------------|------------------------------------|
| shell> drvcfg         |                                    |
| Configurable Componer | nts                                |
| Drv[4E] Ctr1[85]      | Lang [ <b>eng</b> ]                |
| Shell> dh 4E          |                                    |
| Handle 4E (01797018)  |                                    |
| Image (178B240)       | File:PromiseRaidX64                |
| ParentHandle:         | 1001F18                            |
| SystemTable:          | 6FB72F18                           |
| DeviceHandle:         | 1008A98                            |
| FilePath:             | C468B382-4550-4909-AD57-249614183E |
| PdbFileName:          | F:\edk104\Sample\Platform\X64\uefi |
| ImageBase:            | 17FA000 - 1818580                  |
| ImageSize:            | 21580                              |
| CodeType:             | BS_code                            |
| DataType:             | BS data                            |
| DriverBinding (18     | 19720)                             |
| ComponentName2 (1     | 819750)                            |
| Configuration (18     | 197AB)                             |
| 4C8A2451-C207-405     | 8-9694-99EA13251341 (0178EE28)     |
| Shell> drvcfg -s 4E   | B5_                                |

Fase 7: scegli [Logical Drive Main Menu] per impostare il drive Raid.

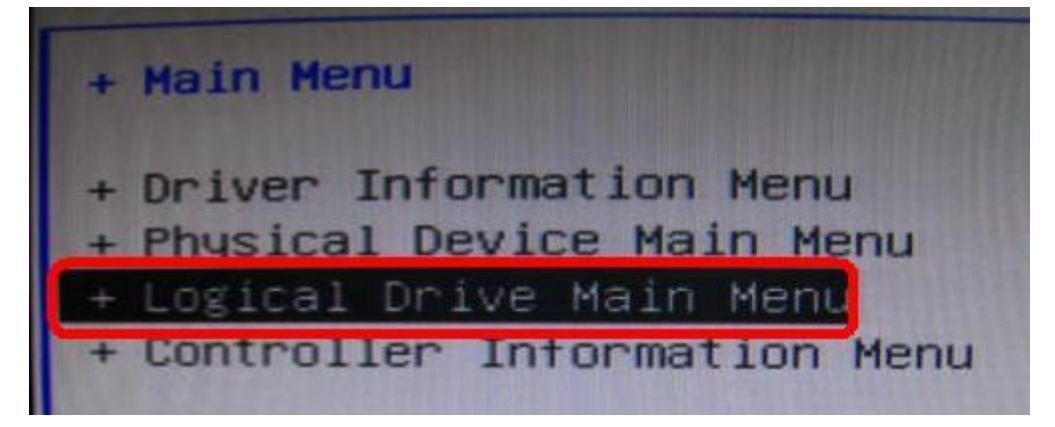

Fase 8: scegli [Logical Drive Create Menu] per creare un drive Raid.

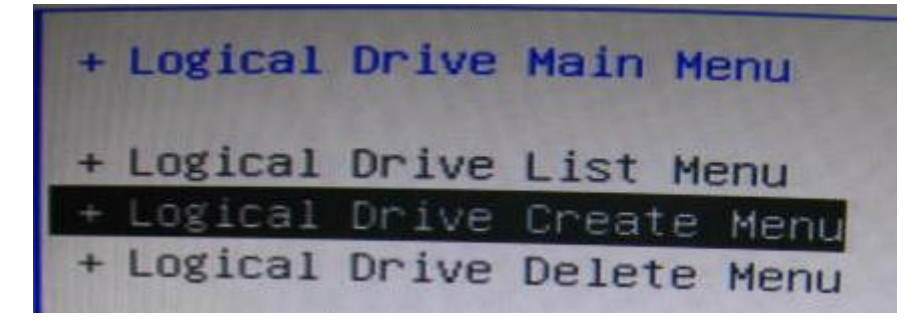

Fase 9: scegli [Usable Physical Drive List] per selezionare un HDD Raid.

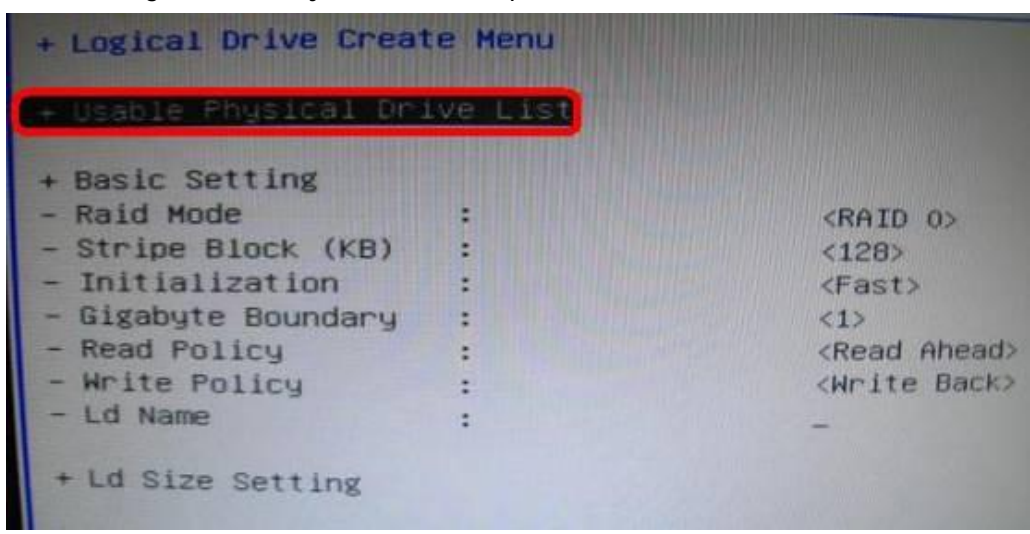

Fase 10: premi la Barra spaziatrice sulla tastiera per marchiare la casella di controllo.

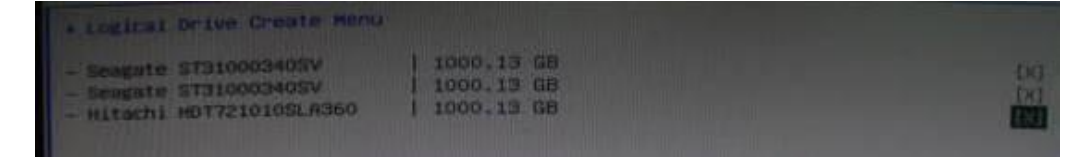

Fase 11: scegli [Ld Size setting] e digita la dimensione Raid.

| <raid 0=""><br/>&lt;128&gt;<br/><fast><br/>&lt;1&gt;<br/><read ahead=""><br/><write back=""><br/>Asrock</write></read></fast></raid> |
|----------------------------------------------------------------------------------------------------|
| Key in Raid size                                                                                                    |
|                                                                                                    |

Fase 12: dopo che imposti la dimensione Raid, clicca [Start to Create]

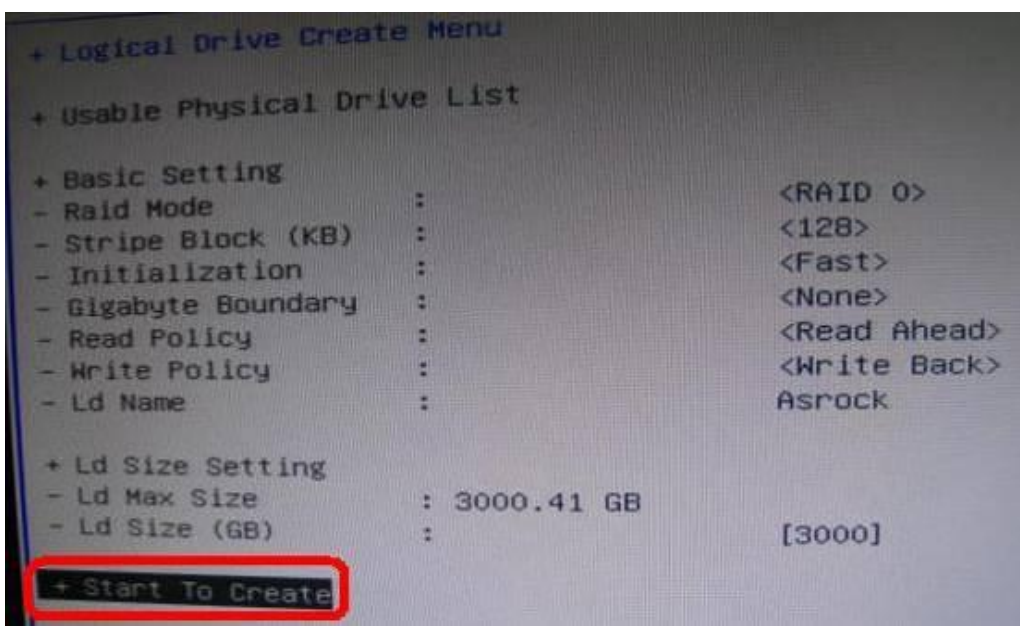

Fase 13: premi "F10" per uscire dall'utility.

Fase 14: durante il riavvio, premi "F11" per entrare nel menù d'avvio.

Scegli UEFI: CD/DVD Drive

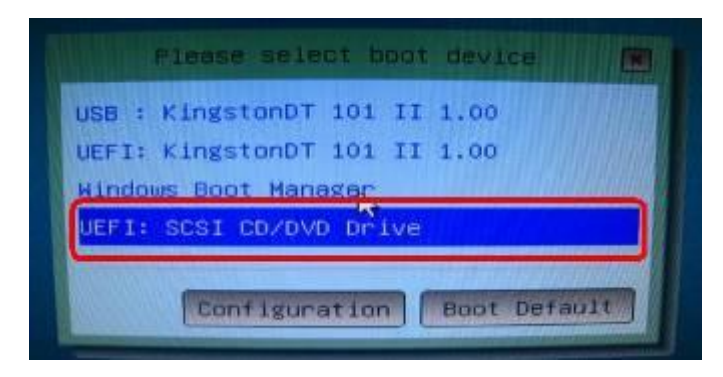

\* Questa opzione c'è solo su sistemi operativi Windows7 64bit e Vista 64bit.

Fase 15: segui la guida d'installazione Windows per installare l'OS.

Carica il driver SATA RAID più recente ver.3.3.1540.22 durante l'installazione del OS dal nostro sito web Fase 16: installa gli ultimi driver dal sito web ASRock.